### How to register for After School Library

## 1. On the home page of a parent's My Backpack account, click UA Summer & After School Programs.

| Academic Info                         | My Accounts     | My Forms/Documents       | Search                   |
|---------------------------------------|-----------------|--------------------------|--------------------------|
| Student Schedule                      | Account Summary | UA Summer & After School | Student/Parent Directory |
| Student Calendar                      | Account Details | Programs                 |                          |
| Student Attendance                    | Statements      | My Documents (13 new)    |                          |
| Marking Period Grades and<br>Comments |                 | Resource Center          |                          |
| Grades and Comments History           |                 |                          |                          |
| Daily Assignments and<br>Comments     |                 |                          |                          |
| Student Discipline                    |                 |                          |                          |
|                                       |                 |                          |                          |

# 2. Please read the After School Library description carefully. When you are ready, click the blue bar to go to the registration page.

| After School Library                                                                                                    |
|----------------------------------------------------------------------------------------------------|
| After School Library is required for students who are unable to leave campus by 4:15 p.m. and are not<br>under active supervision in another approved Ursuline program.<br>When Ursuline is on a hybrid schedule, After School Library will follow the Angela and Ursula cohort schedules.<br>Because space is limited, pre-registration is required, and limited to each student's assigned cohort days.<br>Registration is first-come, first-served, with a waiting list, if needed.                                                                               |
| Students registered for After School Library must sign in with the library supervisors by 4:15 p.m. where they will remain until picked up from campus no later than 6:00 p.m. Students must continue to wear masks and practice social distancing while in the library. Registered students with 3 unexcused After School Library absences will be removed from the program and replaced from the waiting list.           Click here to register for After School Library           Questions? Contact us!         Registration questions         Library questions |

#### 3. Select your student's name from the drop down list, then click Select Course.

| Select a student: * New Student >               |            |               |
|-------------------------------------------------|------------|---------------|
| Last Name                                       | First Name | Date of Birth |
| Back to Admin User / Registration Home          |            |               |
| Select Course Save Cancel Add a new application |            |               |
| <b></b>                                         |            |               |
|                                                 |            |               |
|                                                 |            |               |

#### How to register for After School Library

4. Select either After School Angela Cohort or Ursula Cohort based on the student's assigned group. Dates for each can be seen by clicking on *View Detail.* 

| Selected Courses<br>Selected Classes<br>Total Course / Pi<br>Submit | s / Programs:<br>s<br>rogram Fee: \$0.00 |                   |            |                     |                               |       |   |        |
|---------------------------------------------------------------------|------------------------------------------|-------------------|------------|---------------------|-------------------------------|-------|---|--------|
| Uiew<br>Detail                                                      | Course Name:                             |                   | ]          | Date<br>from:       | to:                           | Time: | ~ | Grade: |
| After School Angela C                                               | ohort                                    |                   |            |                     |                               |       |   |        |
| View Detail Select Alternate                                        | Sep 08 - Oct 08                          | 4:15 PM - 6:00 PM | Fee:\$0.00 | Catalog Group:Non-C | Credit-Ursuline students only |       |   |        |
| After School Ursula C                                               | ohort                                    |                   |            |                     |                               |       |   |        |
| View Detail Select Alternate                                        | Sep 10 - Oct 08                          | 4:15 PM - 6:00 PM | Fee:\$0.00 | Catalog Group:Non-C | Credit-Ursuline students only |       |   |        |

5. Your selection will appear under Selected Classes. If it is correct, click Submit. If not, you may click Remove and select again.

|                                         | Classes                                                     |                            |                        |                          |       |          |     |
|-----------------------------------------|-------------------------------------------------------------|----------------------------|------------------------|--------------------------|-------|----------|-----|
| After Sch                               | ool Angela Cohort September 0                               | 8 - October 08 4:15 PM - 6 | 6:00 PM \$0.00 Pendir  | g Remove                 |       |          |     |
| Submit                                  | rse / Program Fee: \$0.00                                   |                            |                        |                          |       |          |     |
| View                                    | Course Name:                                                |                            | Date                   | to:                      | Time: |          | Gra |
| Detail                                  |                                                             |                            | from:                  |                          |       | <b>`</b> | -   |
|                                         | Search                                                      |                            |                        |                          |       |          |     |
|                                         |                                                             |                            |                        |                          |       |          |     |
|                                         |                                                             |                            |                        |                          |       |          |     |
| After School /                          | ngela Cohort                                                |                            |                        |                          |       |          |     |
| After School /                          | ngela Cohort                                                |                            |                        |                          |       |          |     |
| After School /<br>View Detail<br>Remove | ngela Cohort<br>Sep 08 - Oct 08 4:15 PM - 6                 | :00 PM Fee:\$0.00 Ca       | atalog Group:Non-Credi | t-Ursuline students only |       |          |     |
| After School /<br>View Detail<br>Remove | ngela Cohort<br>Sep 08 - Oct 08 4:15 PM - 6                 | :00 PM Fee:\$0.00 Cz       | atalog Group:Non-Credi | t-Ursuline students only |       |          |     |
| After School /<br>View Detail<br>Remove | ngela Cohort<br>Sep 08 - Oct 08 4:15 PM - 6                 | :00 PM Fee:\$0.00 Ca       | atalog Group:Non-Credi | t-Ursuline students only |       |          |     |
| After School /<br>View Detail<br>Remove | ngela Cohort<br>Sep 08 - Oct 08 4:15 PM - 6<br>rsula Cohort | :00 PM Fee:\$0.00 Ca       | atalog Group:Non-Credi | t-Ursuline students only |       |          |     |

6. Once submitted, you will be returned to the first page and see "Submitted, Pending Approval". Registrations will be approved in the order received. If your message states Saved, Not Submitted, please select Edit and repeat step 5.

|                                           | 🔯 View/Print Registration                          | Submitted, Pending Approval                | Balance: <b>\$0.00</b> | Submit              |
|-------------------------------------------|----------------------------------------------------|--------------------------------------------|------------------------|---------------------|
| School: UA Summer & After School Programs |                                                    |                                            |                        |                     |
| Course Name<br>After School Angela Cohort | Meeting From/To Dates<br>September 08 - October 08 | Meeting From/To Times<br>4:15 PM - 6:00 PM | Fee<br>\$0.00          | Status<br>Submitted |